## 本科生教学工作量教师操作方法说明

### 一、系统登录

打开学院首页(<u>http://swrh.whu.edu.cn/index.html</u>),点击页面右下角"武汉 大学水利水电学院综合信息平台",进入登录页面。输入工号、密码、验证码。工号为 00 开头的八位数字,密码默认为 8 位生日如 19820101,以前修改过监考系统密码的,同监考 系统密码。

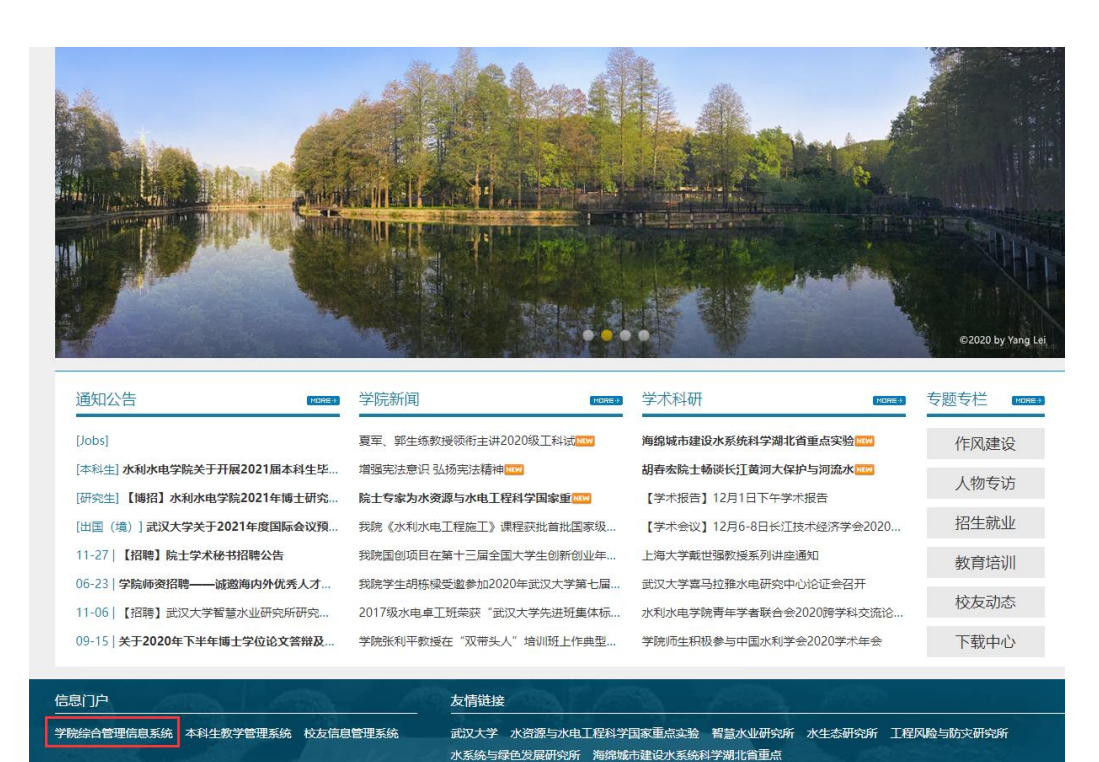

| 武汉大学水利水电学院综合信息平台                 |
|----------------------------------|
| ● 教职工 ○ 研究生 ○ 管理员                |
| 工号/学号 🤱                          |
| 密码                               |
| *研究生默认密码同学号,教师默认密码为生日如: 19820101 |
| 1010 登录                          |

# 二、查看自己的教学工作量

点击左侧菜单树中"本科教学"-"我的教学工作量"项,右侧会显示当年所有教学工作信息。

| 学院综合信息                                 | 管  | 理子                                             | <b>F台</b> | 20     |           |          |         |      |  |  |  |
|----------------------------------------|----|------------------------------------------------|-----------|--------|-----------|----------|---------|------|--|--|--|
| 导航    《                                | 我的 | 我的教学工作量                                        |           |        |           |          |         |      |  |  |  |
| 人事劳资                                   | I  | <b>工作量信息列表</b> ○ 修改参数 ◆ 添加教学辅导 ◆ 取消教学辅导 ◆ 提交审核 |           |        |           |          |         |      |  |  |  |
| 亏政事务                                   | -  |                                                |           |        |           |          |         |      |  |  |  |
| ■度绩效                                   | 2  |                                                | 状态        | 工作量类型  | 课程名称      | 课程工作量    | 个人工作量   | 辅导教师 |  |  |  |
| 监考管理                                   | 1  |                                                | 已复审       | 指导课程设计 | 水工建筑物课程设计 | 27.0000  | 27.0000 |      |  |  |  |
| \$科教学 《                                | 2  |                                                | 已复审       | 课程教学   | 房屋建筑学基础   | 45.7200  | 45.7200 |      |  |  |  |
| 一本科教学工作量 4                             | 3  |                                                | 已复审       | 上机指导   | 房屋建筑学基础   | 0.0000   | 0.0000  |      |  |  |  |
| 1 我的教学工作量                              | 4  |                                                | 已复审       | 课程教学   | 房屋建筑概论    | 36.0000  | 36.0000 |      |  |  |  |
| ·····································  | 5  |                                                | 已复审       | 指导毕业设计 | 毕业设计-唐美   | 28.00    | 28.00   |      |  |  |  |
| □□□□□□□□□□□□□□□□□□□□□□□□□□□□□□□□□□□□□□ | 6  |                                                | 已复审       | 指导毕业设计 | 毕业设计-吴彦潇  | 28.00    | 28.00   |      |  |  |  |
| 1 我的教学成果奖                              | 7  |                                                | 已复审       | 指导毕业设计 | 毕业设计-樊甲伟  | 28.00    | 28.00   |      |  |  |  |
| 1 我的教材编写                               | 8  |                                                | 已复审       | 指导实习   | 认识实习      | 120.0000 | 40.0000 |      |  |  |  |
| 1111 我的教学论文                            | 9  |                                                | 已提交       | 指导毕业设计 | 农水专业认证    | 25.00    | 25.00   |      |  |  |  |
| ■ 我的指导优秀学士论了<br>■ 我的青年教师讲课竞新           | 1  | 0                                              |           | 课程教学   | 水工建筑物     | 39.0000  | 39.0000 |      |  |  |  |

#### 状态说明:

- 待提交:教师本人未确认信息。
- 已提交:已确认信息,待系教学主任审核。
- 已初审:系教学主任已审核通过,待院级审核。
- 已复审: 院级已审核通过。

#### 查看工作量计算方法:

■ 我的指导学生科创实能
 ■ 我的教学团队
 ■ 我的教学名师
 ■ 我的教学名师
 ■ 我的课程建设
 □ 课程达成度评价
 □ □ 項报

双击信息行,即可弹出详细计算公式及参数。

| 毕业资计                            | X |
|---------------------------------|---|
| G8=指导学生数×周数 ×I8 ( <u>计算说明</u> ) |   |
| 毕设题目:棉花滩水电站中长期优化调度方案研究          |   |
| 学生:常楚阳                          |   |
| 周数= 14                          |   |
| K8= 2.00 (新题目2, 老题目1.8,安哥拉项目*2) |   |
| <sup>G8=</sup> 28.00            |   |
|                                 |   |
| 新关 😒 )                          | D |
|                                 | - |
| <b>帯程教学</b>                     |   |

| G1=课堂教学计划学E | 付×教学层次系数K1×学生人数系数K2×平行班系数K3×双语教学系数K4<br> |
|-------------|------------------------------------------|
| 课堂教学计划学时=   | 36 (计算说明)                                |
| K1= 1.3     | (全日制本科生 1.3)                             |
| K2= 1.1900  | (见计算说明)                                  |
| кз= 1.0     | (第一个班 1.0, 从第二个班起 0.8)                   |
| K4= 1.0     | (见计算说明)                                  |
| G1= 55.6920 |                                          |
|             |                                          |
|             | 🛛 🔞 关闭                                   |

# 三、修改计算参数

如系统默认计算参数有误,请勾选要修改的记录,再点击工具栏"修改参数"按钮。在 弹出的对话框中修改相应数值,工作量值会自动计算,核对无误后单击"保存"按钮。

| Iſ | 工作單信息列表                |     |        |           |          |      |  |  |  |  |
|----|------------------------|-----|--------|-----------|----------|------|--|--|--|--|
| Ø  | 📝 修改参数 💿 添加教学辅导 🖌 提交审核 |     |        |           |          |      |  |  |  |  |
|    |                        | 状态  | 工作里类型  | 课程名称      | 课程工作里    | 辅导教师 |  |  |  |  |
| 1  |                        | 待提交 | 指导毕业设计 | 毕业设计      | 28.00    |      |  |  |  |  |
| 2  | ✓                      | 待提交 | 课程教学   | 水库调度      | 55, 6920 |      |  |  |  |  |
| 3  |                        | 待提交 | 上机指导   | 水库调度      | 4.2000   |      |  |  |  |  |
| 4  |                        | 待提交 | 课程教学   | 水库水电站运行调度 | 46.8000  |      |  |  |  |  |

|   | 课程教学        |                                      | × |
|---|-------------|--------------------------------------|---|
| 1 | G1=课堂教学计划学H | 寸×教学层次系数K1×学生人数系数K2×平行班系数K3×双语教学系数K4 |   |
|   | 课堂教学计划学时=   | 36 (计算说明)                            |   |
|   | K1= 1.3     | (全日制本科生 1.3)                         |   |
|   | K2= 1.1900  | (见计算说明)                              |   |
|   | K3= 1.0     | (第一个班 1.0,从第二个班起 0.8)                |   |
|   | K4= 1.0     | (见计算说明)                              |   |
|   | G1= 55.6920 |                                      |   |
|   |             | 日本 保存 🛛 送闭                           |   |

注: 备类型计算办法不一样,可点击弹出窗口中的"计算说明",查看详细的计算办法。

## 四、添加教学辅导

课程教学类工作可以设置教学辅导,操作办法:勾选需要设置的记录,点击工具条"设置教学辅导"按钮,在弹出窗口中勾选教师名称记录,点击框口下部"提交"按钮。

| Iſ     | <b>宇</b> 里信 | 息列 | 表    |                 |     |      |       |      |     |     |   |
|--------|-------------|----|------|-----------------|-----|------|-------|------|-----|-----|---|
| 📝 修改参数 |             | 覅数 | 🕙 添加 | ③ 添加教学辅导 🖌 提交审核 |     |      |       |      |     |     |   |
|        |             | 状  | 态    | 工作              | 建类型 | 课程   | 昆名称   | 课程工  | 作里  | 辅导教 | 帀 |
| 1      |             | 待  | 提交   | と 指导毕业设计        |     | 毕    | 毕业设计  |      | 00  |     |   |
| 2      |             | 待  | 提交   | 交 课程载           |     | 水風   | 水库调度  |      | 920 |     |   |
| 3      |             | 待  | 提交   | 上机              | 1指导 | 水風   | 幸调度   | 4.20 | 000 |     |   |
| 4      |             | 待  | 提交   | 课程              | 翻学  | 水库水电 | 站运行调度 | 46.8 | 000 |     |   |

| 新增 | 曽教学辅导教师      |      | -<br>-<br>-<br>-<br>-<br>-<br>-<br>-<br>-<br>-<br>-<br>-<br>-<br>-<br>-<br>-<br>-<br>-<br>- | <i>\$</i> 7 →773                      | 7 6524                                     | ×        |
|----|--------------|------|---------------------------------------------------------------------------------------------|---------------------------------------|--------------------------------------------|----------|
| 姓  | 名            | ₹₿ÌĴ | 可仅处                                                                                         | 名、司川                                  | 」<br>「一一一一一一一一一一一一一一一一一一一一一一一一一一一一一一一一一一一一 | Ĩ        |
|    | 姓名 性         | 别    | 编辑部                                                                                         |                                       | 邮箱                                         | 电谐       |
| Ī  | 夏富洲          | 男。   | 河流系<br>40 兰                                                                                 |                                       | a@whu. edu. cn                             | 136071   |
|    | 石自堂          | 男。   | 70.~<br>计算机中心                                                                               |                                       | ;−shi@sohu.com                             | 133297   |
|    | 马有国          | 男 2  | 水电系                                                                                         |                                       | :654@163.com                               | 138071   |
| Ē  | 」   阮新建      | 男 2  | 水利系                                                                                         |                                       | :j663@163.com                              | 180089   |
| ź  | 刘川顺          | 男 2  | 水文系                                                                                         |                                       | .swu@163. com                              | 138715   |
|    | 李长城          | 男 2  | k利系                                                                                         | lee                                   | 9583@163.com                               | 136071   |
|    | ] 冯晓波        | 男 2  | k利系                                                                                         | feng                                  | :b999@21cn.com                             | 130164   |
|    | 伍靖伟          | 男 2  | k利系                                                                                         | 50415634@qq. com<br>874024903@qq. com |                                            | 138861   |
|    | 邱元锋          | 男 2  | k利系                                                                                         |                                       |                                            | 158718   |
|    | 陈秀红          | 女 2  | k利系                                                                                         | xhc                                   | henw@163.com                               | 139715   |
|    |              |      |                                                                                             |                                       |                                            |          |
|    | <            |      |                                                                                             |                                       |                                            | •        |
| 1  | 10 🗨 🚺 📢 第 1 | 共24页 | ► H                                                                                         | Ó                                     | 显示1到1                                      | 0,共232记录 |
|    |              |      |                                                                                             |                                       |                                            | 提交       |

## 五、工作量分拆

多人共上一个课头的情况可以进行教学工作量分拆。

课程教学、上机指导按课时拆分

实验课教学按系数 2.4 拆分

课程设计、毕设论文按周数拆分

指导实习:按教师人数录入各教师,可以拆分联系工作量,联系工作量固定为4。

操作方法:

1.单击要拆分的记录,右侧会弹出拆分窗口

| I | 作里信 | 息列表   |         |              |          |      |      |      |            | <b>拆分信息</b> 》            |
|---|-----|-------|---------|--------------|----------|------|------|------|------------|--------------------------|
|   | 修改都 | 🛯 🕜 添 | 加教学辅导 🧹 | 1 提交审核       |          |      |      |      |            | 总学时: 36                  |
|   |     | 状态    | 工作里类型   | 课程名称         | 课程工作量    | 辅导教师 | 理论学时 | 实践学时 | 上机学时       | 工作里。 55 6020             |
| 1 |     | 待提交   | 指导毕业设计  | 毕业设计         | 28.00    |      |      |      |            | 工1F里: 33.0920            |
| 2 |     | 待提交   | 课程教学    | 水库调度         | 55, 6920 | 夏富洲  | 36   |      |            | 💿 添加 🌌 编辑 😑 撤消 🚍 删除 🔙 保存 |
| з |     | 待提交   | 上机指导    | 水库调度         | 4.2000   |      |      |      | 6          | □ 教师 理论学时                |
| 4 |     | 待提交   | 课程教学    | 水库水电站运行调度    | 46.8000  |      | 36   |      |            |                          |
|   |     |       |         |              |          |      |      |      |            |                          |
|   |     |       |         |              |          |      |      |      |            |                          |
|   |     |       |         |              |          |      |      |      |            |                          |
|   |     |       |         |              |          |      |      |      |            |                          |
|   |     |       |         |              |          |      |      |      |            |                          |
|   |     |       |         |              |          |      |      |      |            |                          |
|   |     |       |         |              |          |      |      |      |            |                          |
|   |     |       |         |              |          |      |      |      |            |                          |
|   |     |       |         |              |          |      |      |      |            |                          |
|   |     |       |         |              | •        |      |      |      | *          |                          |
| 2 | 0 🖵 | I .   | 第 1 共1页 | <b>D</b> H O |          |      |      | ļ    | 显示1到4,共4记录 |                          |

2.单击"添加",下方拆分列表会多出一条可编辑框

| ſ | 😳 添加 | 🌛 编辑 | 😑 撤消 | 🗖 删除 | 🔜 保存 |
|---|------|------|------|------|------|
| ſ |      | 教师   |      | 理论等  | 学时   |
| Γ |      |      |      |      | Δ    |
|   |      |      |      |      |      |

3.单击"教师"列中的下拉箭头,在下方列表中选择教师姓名,学时框中输入数字。编 辑框支持模糊检索,输入姓名第一个字后,下面可选项会自动过滤。

| ٢ | 添加 📝 编辑 | 😑 撤消     | 🚍 刪除  层 保存 |
|---|---------|----------|------------|
|   | 教师      | _        | 理论学时       |
|   | 刘       | $\sim$   | Δ          |
|   | 刘川顺     | <u>_</u> |            |
|   | 刘德地     |          |            |
|   | 刘德祥     |          |            |
|   | 刘峰      | =        |            |
|   | 刘嘉梅     | _        |            |
|   | 刘攀      |          |            |
|   | 刘萍      |          |            |
|   | 刘全      |          |            |
|   | 刘任莉     |          |            |
|   | 刘士和     | -        |            |

4.如有多个教师,继续单击"添加"按钮。添加完成后,点击"保存"按钮。注意:学时数合计必需等于上方信息框中总学时数。如果有误,保存时会有提示。

| 拆分信息      | ×             | > |
|-----------|---------------|---|
| 总学时:      | 36            |   |
| 工作量:      | 55.6920       |   |
| 💿 添加 📝 编辑 | 😑 撤消 🗧 删除  保存 |   |
| 🔲   教师    | 理论学时          |   |
| 🔲 刘川顺     | 10.00         |   |
| 🔲 陈森林     | : 20.00       |   |
|           |               |   |
| 提示        | ×             | ] |
| 周数合计数有误!  |               |   |
|           | 确定            |   |

5.修改分拆信息: 单击需要修改的分拆记录, 点击"编辑"按钮, 重新录入数值。

| 0 | 添加  | 🌌 编辑 | 🗖 撤消   | 1 🗖 MB | 余  🔜 保存 |  |  |
|---|-----|------|--------|--------|---------|--|--|
|   |     | 教师   |        | 理      | 论学时     |  |  |
|   | 刘川顺 |      |        | 10.00  |         |  |  |
|   | 陈森林 | κ    | $\sim$ | 20.00  |         |  |  |

6.点了"编辑"按钮后,如果退出编辑状态,点击"撤消"按钮。

7.删除分拆信息:勾选需要删除的分拆信息,点击"删除"按钮,再单击"保存"。8.拆分过的工作量信息会以淡黄色背景显示。

| I | 工作重信息列表                |     |        |           |         |      |      |      |      | 拆分信息      |                |
|---|------------------------|-----|--------|-----------|---------|------|------|------|------|-----------|----------------|
| 2 | ☑ 修改參数 ③ 添加教学編号 ✓ 提交审核 |     |        |           |         |      |      |      | 总学时: | 36        |                |
|   |                        | 状态  | 工作量类型  | 课程名称      | 课程工作量   | 辅导教师 | 理论学时 | 实践学时 | 上机学时 | T # 99    | 55 (000        |
| 1 |                        | 待提交 | 指导毕业设计 | 毕业设计      | 28.00   |      |      |      |      |           | 55.0920        |
| 2 |                        | 待提交 | 课程教学   | 水库调度      | 55.6920 | 夏富洲  | 36   |      |      | 💿 添加 📝 编辑 | 😑 撤消 📕 刪除 🔒 保存 |
| 3 |                        | 待提交 | 上机指导   | 水库调度      | 4.2000  |      |      |      | 6    | - 教师      | 理论学时           |
| 4 |                        | 待提交 | 课程教学   | 水库水电站运行调度 | 46.8000 |      | 36   |      |      | 1 刘川顺     | į́ 10.00       |
|   |                        |     |        |           |         |      |      |      |      | 防森林       | τ 26.00        |
|   |                        |     |        |           |         |      |      |      |      |           |                |

## 六、工作量提交

勾选需要提交的记录,点击"提交审核"按钮,在"确认"对话框中点击"确定"按钮。 注意:提交后的信息不能再修改参数,工作量记录需要逐条提交。

| 工作里信息列表 |     |        |         |           |          |    |  |  |  |
|---------|-----|--------|---------|-----------|----------|----|--|--|--|
| Ø       | 修改都 | 🗟 🕥 添加 | 加教学辅导 🎸 | ✔ 提交审核    |          |    |  |  |  |
|         |     | 状态     | 工作里类型   | 课程名称      | 课程工作里    | \$ |  |  |  |
| 1       |     | 待提交    | 指导毕业设计  | 毕业设计      | 28.00    |    |  |  |  |
| 2       | V   | 待提交    | 课程教学    | 水库调度      | 55, 6920 |    |  |  |  |
| 3       |     | 待提交    | 上机指导    | 水库调度      | 4.2000   |    |  |  |  |
| 4       |     | 待提交    | 课程教学    | 水库水电站运行调度 | 46.8000  |    |  |  |  |

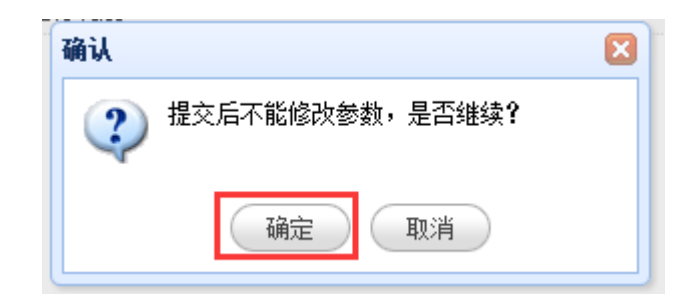

# 七、打印工作量统计表

点击左侧菜单树"打印工作量统计表"项,选择年份及上下半年,点击"打印"按钮, 会显示打印预览界面。

| 打印工作里统计表 |      |       |         |
|----------|------|-------|---------|
| 时段:      | 2014 | 上半年 🗸 |         |
|          |      |       | 🔲 ग्राम |

### 

| 水文系水文水 | 《资源教研室     |                                                                                                | 教师: 陈森林       | 职称: 教授4   |
|--------|------------|------------------------------------------------------------------------------------------------|---------------|-----------|
| 教学     | 任务名称(课程名称) | 工作量计算公式                                                                                        | 备注            |           |
| 课堂教学   | 水库调度       | 学时<br><b>26.00</b> × K1 <u>1.3</u> × K2 <u>1.19</u> × K3 <u>1</u> × K4 <u>1</u> = <u>40.22</u> | 港口海岸及治河工程 2   | 011级54(人) |
|        |            |                                                                                                |               |           |
| 辅导教学   |            |                                                                                                |               |           |
|        |            |                                                                                                |               |           |
| 指导实验   |            |                                                                                                |               |           |
|        |            |                                                                                                |               |           |
| 化已实力   |            |                                                                                                |               |           |
| 相守天习   |            |                                                                                                |               |           |
|        |            |                                                                                                |               |           |
| 指导课设   |            |                                                                                                |               |           |
|        |            |                                                                                                |               |           |
|        | 常楚阳        | 周数 <u>14.00</u> × K8 <u>2.00</u> = <u>28</u>                                                   | 水利水电工         | 程         |
| 指导毕设   |            |                                                                                                |               |           |
|        |            |                                                                                                |               |           |
|        | 水库调度       | 上机时数 <b>6</b> × K7 <b>0.7000</b> = <u>4.2</u>                                                  | │ 港口海岸及治河工程 2 | 011级54(人) |